## UCI ポータル パスワードの変更について

1. UCI ポータルのトップ画面の上部メニューから「個人設定」をクリック

| 数盲<br><u>ポータルトップ</u>   メッセージ                                                                                                    | 時間割                   | <u> スケジューラー</u> | <u>お知らせ</u> | 落し物管理 | <u>UCISNS(仮)</u> | e講座 | 個人設定 | 強認事項 |
|----------------------------------------------------------------------------------------------------|-----------------------|-----------------|-------------|-------|------------------|-----|------|------|
| <b>読しています</b> )                                                                                                    |                       |                 |             |       |                  |     |      |      |
| : JAISTシンボジウム2013開催(高等教育機<br>5せ)<br>%に大学 広報調整課<br>5:40:00<br>台) 13:30~17:10、富士ソフトアキバプラ<br>日頃現明3) 6階セミナールームにて、本学の<br>「JAISTシンボジウム2013) を開催します。<br>科学が教育を変える」と題して、脳計測の教<br>約にリートしてきた「日立製作所フェローの<br>れます。<br>よこちら | <b>関</b><br>; )<br>育小 |                 |             |       |                  |     |      |      |

2. パスワード変更はこちらをクリック

| * 氏名   |                     |
|--------|---------------------|
| ポータルID | パスワード変更は <u>こちら</u> |
| 学籍番号   | 00000010            |

ID とパスワードを入力してログインをしてください。
 現在のパスワードが分からない人は上部の「ココ」をクリックして指示にしたがってください。

|    |       |       | _ |
|----|-------|-------|---|
| ID |       |       |   |
| パス | ワード 🗍 |       |   |
|    | 1     | LOGIN |   |
|    |       |       |   |

4. 現在のパスワードと新しいパスワード(自由)を入力して「変更」ボタン をクリック

| ortal for<br>学コンソー | シアム石川                                             | UC     |
|--------------------|---------------------------------------------------|--------|
| ▼ パス<br>* ED(;     | <b>ワード変更</b><br>必須項目です                            |        |
|                    | БА.                                               |        |
|                    | コンソーシアムID<br>*現在のバスワード                            |        |
|                    | * 新しいパスワード * 新しいパスワード (確認)                        |        |
|                    |                                                   |        |
|                    | 変更                                                |        |
|                    | Copyright(C) 2006-2009 大学コンソーシアム石川 All rights res | erved. |

5. 下記の画面が表示されたらパスワードの変更が完了しています。

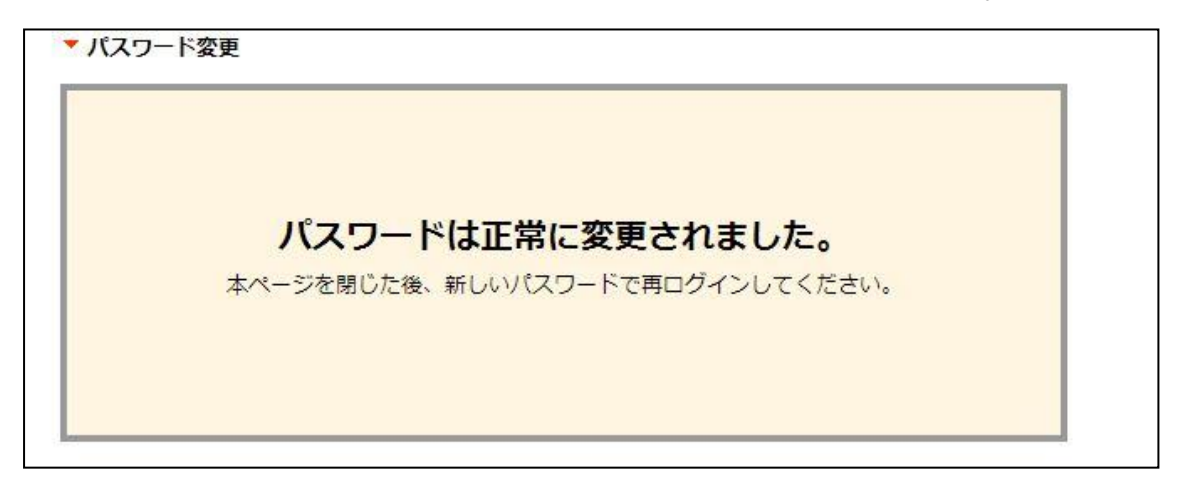

一般社団法人 大学コンソーシアム石川 e 教育支援センターTEL:076-223-1633 FAX:076-223-1644 Mail:e-support@ucon-i.jp